## Search Committee Chair: Reviewing Committee Feedback

## How to review search committee feedback

1. Click the Jobs requiring panel review link on the dashboard.

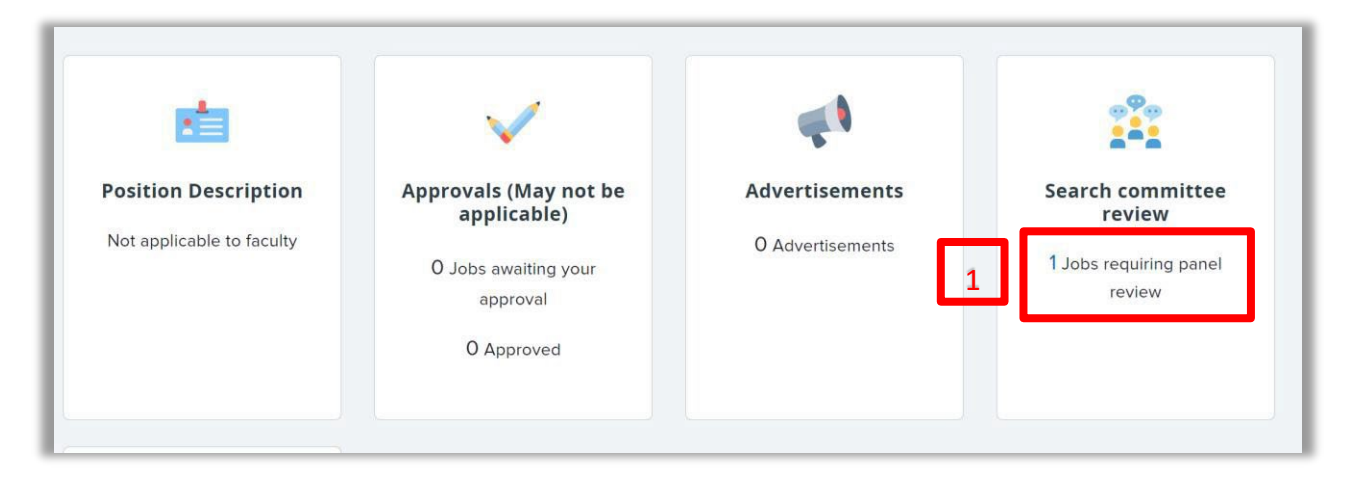

2. Click **View Responses** on the line of the applicable job. The **View Responses** page opens.

| My search committee jobs |              |         |                                            |      |                    |                        |                      |                |          |
|--------------------------|--------------|---------|--------------------------------------------|------|--------------------|------------------------|----------------------|----------------|----------|
| Job number               | Date added   | Status  | Title                                      | User | Total applications | Your role              |                      |                |          |
| 500991                   | Jun 29, 2021 | Approve | d Assistant Professor of Political Science | JC   | 14                 | Search Committee Chair | View Applicants (13) | View responses | Edit job |

3. Click the row of the applicant you are reviewing to bring up their **Summary** panel.

| Code/Employee Classification: Ir        | istr Fac AY | 100  | job coderemployee classification insuraering |                     |  |
|-----------------------------------------|-------------|------|----------------------------------------------|---------------------|--|
| Bulk compile and send                   | Sort: Out   | come | •                                            |                     |  |
| Select all                              |             |      |                                              | 4                   |  |
| Search Committee Review                 |             |      | Sum                                          | mary                |  |
| 🗌 🕁 🗐 Abigail Applicant<br>Jul 18, 2021 |             | Ap   | Applicant has a strong research agenda       |                     |  |
| 🗋 🛺 🚇 Frank Faculty<br>Jul 18, 2021     |             |      |                                              |                     |  |
| 🗋 进 Raquel Researcher                   |             |      |                                              |                     |  |
| Jul 18, 2021                            |             |      |                                              |                     |  |
| 🔲 🔒 📵 Sara Scholar                      |             |      | Ove                                          | rall Rating: Select |  |

4. In the **Summary** panel you will see any comments left by other search committee members for each applicant.

## Additional information

- All comments can be viewed by others in the system and are discoverable in any public request for information. Comments should be limited to those about a candidate's application specifically related to this job.
- Search committee members cannot view other members' responses.
- Clicking the applicant's name will open up the Applicant Card.